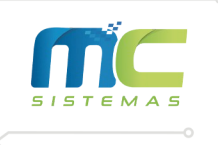

 $\bowtie$ 

## Manual Para Alteração de Alíquotas conforme Decreto 56.541

Primeiramente, no dia 30 de junho de 2022, gere o balanço do mês de Junho realizando os seguintes passos:

1) Faça esse caminho dentro do MC Sistemas: "Processamento" > "I – Processamento no Arquivo de Produtos" > "04 – Balanço Parcial" > "A – Gerar Balanço".

## 2) Digite um Nome e Nr para o balanço.

| Gerar Balanço Parcial                                                                                                    |                                                                                                    |
|----------------------------------------------------------------------------------------------------|----------------------------------------------------------------------------------------------------|
| Nr Balanço 062022 Filtrar Somente Gerar Rel SPED Classificação                                                                                                    | o do Produto Q. Consulta e Manutenção de Balanços                                                                             |
| Nome Balanço       BALANCO ST       Gerar Saldo digitado igual saldo gerado       Área :         Código Inicial       00.0000       Tab. ICMS       Departamento ::         Código Final       99.9999       Tab. IPVPIS/COFINS       Seção :         Endereço Inicial       Código GIA       Seção :       Categoria ::         Sub Grupo       NCM / SH (NFe)       Balanco Jur         Classe / Marca       CST - ST 60       Balanço Jur         Data Balanço       30/06/2022       Dezembro 2021         Categoria       Dezembro 2021       Dezembro 2021 | Apagar Saldos<br>Ajustar Custo<br>Excluir Balanço<br>Alterar Data do Balanço<br>Apagar Saldos Zerados e Negativos<br>nho 2022 |
|                                                                                                    |                                                                                                    |

## 3) Marque a opção "Balanço Junho 2022".

|                                                                              |               | Gerar Balanço Parci                       | al                       |                                     |    |
|------------------------------------------------------------------------------|---------------|-------------------------------------------|--------------------------|-------------------------------------|----|
| Nr Balanço                                                                   | 062022        | Filtrar Somente Gerar Rel SPED            | Classificação do Produto | Q Consulta e Manutenção de Balanços |    |
| Nome Balanço                                                                 | BALANCO ST    | 🗹 Gerar Saldo digitado igual saldo gerado | Área : 🔍 🔍               | Apagar Saldos                       |    |
| Código Inicial                                                               | 00.0000       | Tab. ICMS                                 | Departamento :           | Ajustar Custo                       |    |
| Código Final                                                                 | 99.9999       | Tab. IPVPIS/COFINS                        | Seção :                  | Excluir Balanço                     | 1  |
| Endereço Inicial                                                             |               | Códino GIA                                | Categoria :              | Alterar Data do Balanço             |    |
| Endereço Final                                                               |               | NCM / SH ( NFe )                          |                          | Apagar Saluos Zerados e Negalivos   |    |
| Sub Grupo                                                                    |               | CST - ST 60                               | alanco Junho 2022        |                                     |    |
| Fornecedor                                                                   |               |                                           |                          | -                                   |    |
| Data Balanco                                                                 | 30/06/2022    |                                           |                          |                                     |    |
| 122021                                                                       | Dezembro 2021 |                                           |                          |                                     |    |
| 122021<br>✓ Incluir pro 01/01/2022                                           | Dezembro 2021 |                                           |                          |                                     |    |
| 122021<br>✓ Incluir pro<br>01/01/2022                                        | anço          |                                           |                          |                                     |    |
| 122021<br>✓ Incluir pro<br>01/01/2022<br>✓ Gerar Ball<br>3 de ou             | anço Sair     | Camaquã . RS                              | <b>o</b> ma              | csistemascq                         | 50 |
| 122021<br>✓ Incluir pro<br>01/01/2022<br>✓ Gerar Ball<br>3 de ou<br>571.6121 |               | Camaquã . RS<br>7232                      | © @ma<br>₽ /mc           | csistemascq<br>sistemascq           |    |

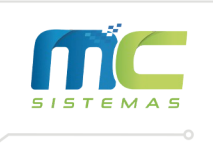

4) Marque a opção "Gerar balanço a partir de um já existente" e selecione o número do balanço já existente.

| MC SISTEMA       | AS - Balanço Parcial           |                                           |                          | - 🗆 X                               |
|------------------|--------------------------------|-------------------------------------------|--------------------------|-------------------------------------|
|                  |                                | Gerar Balanço Parci                       | al                       |                                     |
| Nr Balanço 🛛     | 062022                         | Filtrar Somente Gerar Rel SPED            | Classificação do Produto | 🔍 Consulta e Manutenção de Balanços |
| Nome Balanço B   | BALANCO ST                     | 🗹 Gerar Saldo digitado igual saldo gerado | Área : Q                 | Apagar Saldos                       |
| Código Inicial   | 00.0000                        |                                           | Departamento :           | 🕜 Ajustar Custo                     |
| Código Final 9   | 99.9999 🔍                      | Tab. ICMS                                 | Sooão :                  | 🗙 Excluir Balanço                   |
| Endereço Inicial |                                | Tab. IPI/PIS/COFINS                       |                          | Alterar Data do Balanço             |
| Endereço Final   |                                | Código GIA                                | Categoria :              | Apagar Saldos Zerados e Negativos   |
| Sub Grupo        | Q                              | NCM / SH (NFe)                            | 🖂 Balanco Junho 2022     |                                     |
| Classe / Marca   |                                | CST - ST 60                               |                          |                                     |
| Fornecedor       | Q                              |                                           |                          |                                     |
| Data Balanço 3   | 30/06/2022                     |                                           |                          |                                     |
| Corar ba         | alanco anattir de um iá evie   | tente                                     |                          |                                     |
|                  | alariço apartir de uni ja exis | lience                                    |                          |                                     |
| Nº do Balano     | iço Existente                  |                                           |                          |                                     |
| 122021           | Dezembro 2021                  |                                           |                          |                                     |
| 🖂 Incluir produ  | utos novos apartir desta data  |                                           |                          |                                     |
| 01/01/2022       |                                |                                           |                          |                                     |
|                  |                                |                                           |                          |                                     |
|                  |                                |                                           |                          |                                     |
|                  |                                |                                           |                          |                                     |
| 📀 Gerar Balanç   | iço 🐳 Sair                     |                                           |                          |                                     |

Agora, para fazer a troca de tabela, faça os próximos passos:

1) Faça o seguinte caminho dentro do MC Sistemas: "Processamento" > "I – Processamento no Arquivo de Produtos" > "09 – Trocar Tabela de ICMS".

2) Marque a caixa "Trocar todos da Tabela de NCM/ST de Junho/2022".

| 👺 Troca de Tabela de ICMS                           |             | -      |      | $\times$ |
|-----------------------------------------------------|-------------|--------|------|----------|
| Rotina de Troca de                                  | e Tabela de | ICMS   |      |          |
| Tabela atual de ICMS que os<br>produtos estão       |             |        |      | Q        |
| ☑ Trocar todos da tabela de N                       | ICM/ST de   | Junho/ | 2022 |          |
| Nova tabela de ICMS que os<br>produtos irão assumir |             |        |      | Q        |
|                                                     |             |        |      |          |
|                                                     |             |        |      |          |

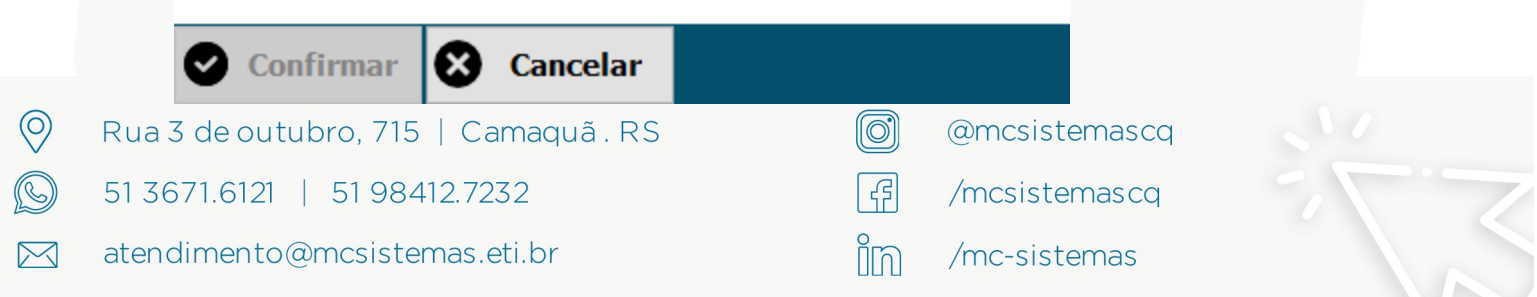

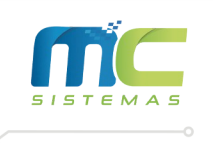

3) Indique o código da "Nova Tabela de ICMS que os produtos irão assumir" <u>de acordo</u> <u>com a orientação de sua contabilidade</u>.

|                                                                                 | - 0                | × |
|---------------------------------------------------------------------------------|--------------------|---|
| Rotina de Troca de 1                                                            | Tabela de ICMS     |   |
| Tabela atual de ICMS que os<br>produtos estão<br>⊠ Trocar todos da tabela de NC | M/ST de Junho/2022 | Q |
|                                                                                 |                    |   |
| Nova tabela de ICMS que os<br>produtos irão assumir                             | 03                 | Q |
| Nova tabela de ICMS que os<br>produtos irão assumir                             | 03                 | Q |

4) Clique em "Confirmar".

🕑 Confirmar 🚺 Cancelar

**OBS.:** Caso sua contabilidade tenha passado mais de uma alíquota, entre em contato com a MC Sistemas para demonstrarmos como utilizar a rotina de Acertar Cadastros com Filtros Diversos.

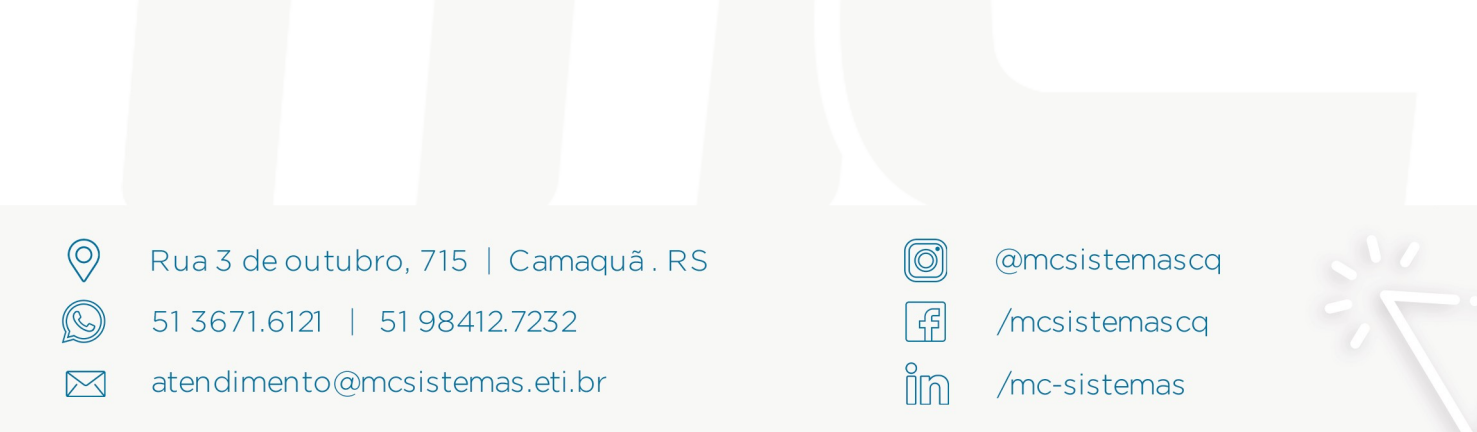